## **Get It From Another Library: Physical Item**

This request option is used to submit a **physical** request on an **item not available at a University of Waterloo Library**.

For example, to request the *Under-served: health determinants of indigenous, inner-city, and migrant populations in Canada* **item**, in the record's **Get It** section, you will:

- **1** Select **Get it from another Library** link located beside the Request heading.
- 2 The Get it from another Library form will **auto-populate** with the title and author details.
- Scroll down to the middle section of the form and select Physical item beside the Request type heading.
- **Select** any **institution** in the Omni Network from the **Preferred Pickup Institution** drop-down menu.
- 5 Select a pickup location from the Preferred Local Pickup Location drop-down menu.
- Use the Comment field to leave any additional remarks.
   (e.g., If multiple volumes, indicate which one is needed).
- When requesting multiple volumes, you must submit one request per volume.
- Select the Send request arrow button at the end of the request form, under the Comment field, to submit the request.
- You will receive an email notification when this item is ready for pickup.

| Under-Served  | EOOK<br><u>Under-served : health determinants of Indigenous, inner-city, and migrant populations</u><br><u>in Canada</u><br>Arya, Akshaya Neil, 1962- editor.; Piggott, Thomas, 1989- editor.<br>2018 |  |
|---------------|----------------------------------------------------------------------------------------------------|--|
|               | IN NOT AVAILABLE TO CALLY, CLICK TOT THOSE OPTIONS: >                                                                                                    |  |
| OP            | Condito                                                                                                    |  |
| END TO        |                                                                                                    |  |
| iE ( 1)       | 17 🕑 🧭 🖬 🖬 👘 💾<br>CITATION EMAIL PERMALINK EXPORT BIBTEX EXPORT RIS EASYBIB ENDNOTE                                                                                                    |  |
| IRTUAL BROWSE | RW REFWORKS PRINT                                                                                                    |  |
| INVO          | Get It                                                                                                    |  |
|               | REQUEST: Get it from another library                                                                                                    |  |
|               | S BACK TO ITEMS                                                                                                    |  |
|               | Get it from another library  Title  Title  Author  Arya, Akshaya Neil,  Chapter/Article/Excerpt  Pages                                                                                                |  |
|               | <b>SEND REQUEST</b>                                                                                                    |  |

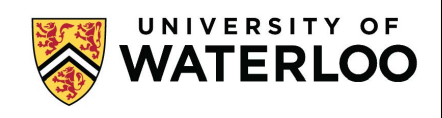